# Gaan mijn buren verbouwen? Zo weet je ervan!

Door Maarten Ruijters

## 1 Bekendmaking van de plannen met de e-mailservice

Voor de e-mail service doorloopt u de volgende stappen:

- 1. Ga naar https://overuwbuurt.overheid.nl
- 2. Klik op het groene tekstvak e-mailservice en u komt op Stap 1: Uw gegevens
- 3. Vul e-mail adres met postcode en huisnummer in
- 4. Klik op Volgende stap en u komt op Stap 2: Berichtkeuze
- 5. Vink het vakje aan naast de tekst Rondom een adres
- 6. Klik op Volgende stap en u komt op Stap 3: De reikwijdte
- 7. Vink het bolletje aan voor de gewenste reikwijdte, bijvoorbeeld 250 meter
- 8. Klik op Volgende stap en u komt op Stap 4: Organisatiekeuze
- 9. Klik op het vakje voor de tekst Keuze specificeren
- 10. Vink alles uit behalve het vakje Gemeente
- 11. Klik op Volgende stap en u komt op Stap 5: Overzicht
- 12. Overzicht: bevestig e-mailservice
- 13. Klik op het grijze tekstvak Vorige stap als u de instellingen wilt wijzigen
- 14. Klik op de het zwarte tekstvak Bevestigen e-mailservice

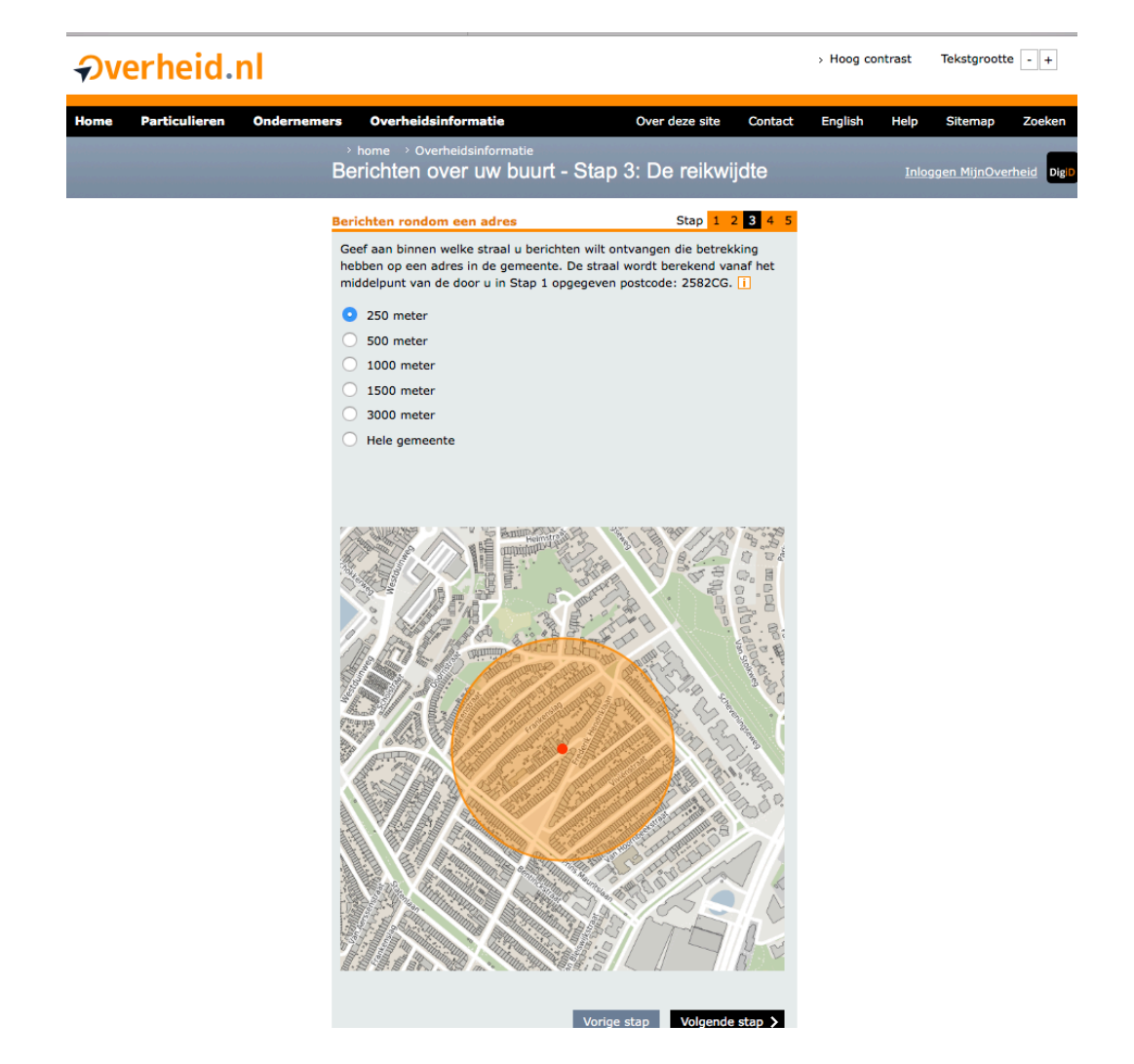

## 2 Bekendmaking van de plannen met de app

Voor de app doorloopt u de volgende stappen:

- 1. Ga naar https://overuwbuurt.overheid.nl
- 2. Klik op het groene tekstvak download app en u komt op Over uw buurt app
- 3. Dowload de app in de app store

### 3 Bekendmaking van de plannen met direct zoeken

Voor de direct zoeken doorloopt u de volgende stappen:

- 1. Ga naar https://overuwbuurt.overheid.nl
- 2. Klik op het groene tekstvak direct zoeken en u komt op Berichten over uw buurt
- 3. Open het tabblad Zoek op de kaart
- 4. Vul het adres in het tekstvak onder Zoek op locatie
- 5. Er verschijnt een kaart met als middelpunt het ingevulde adres.
- 6. Zoom desgewenst uit over een groter gebied via de schuifregelaar
- 7. Vink in de lijst onderwerpen alles uit behalve Wonen en leefomgeving
- 8. Op de kaart staan iconen met een huisje; klik op het icoon op het adres waarin u geïnteresseerd bent en er verschijnt een pop-up menu, met de bekendmaking omgevingsvergunning, het adres en een korte omschrijving.
- 9. Klik op het vakje met het pijltje rechtsonder en er verschijnt een nummer van het Gemeenteblad met de publicatie van de bekendmaking.
- 10. Onder de lijst Acties kunt deze publicatie als PDF downloaden.

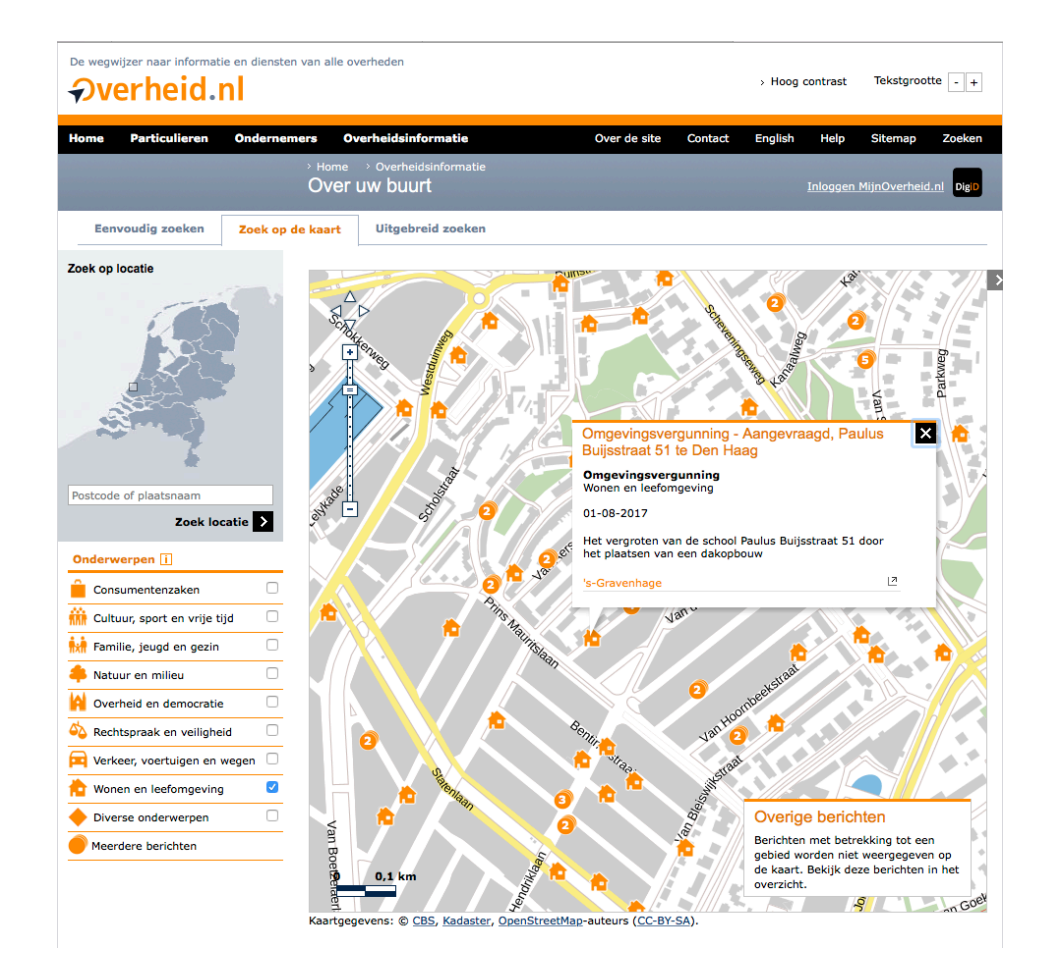

## 4 Tekeningen plannen digitaal opvragen via internet

Om nu te weten hoe het plan waarin u geïnteresseerd bent eruit ziet, kunt u als volgt de tekeningen online opvragen.

- 1. Ga naar https://www.denhaag.nl/nl.htm
- 2. Vul in het tekstvak naast het vergrootglas de tekst "Publicatie opvragen"
- 3. Klik op het vergrootglas en u komt op Zoekresultaten
- 4. Klik de blauwe tekst *Den Haag informatiecentrum\_*en u komt op *Den Haag informatiecentrum*
- 5. Klik het groene tekstvak Een publicatie opvragen aan en u komt op Bijlagen bekendmaking omgevingsvergunning opvragen
- Vul de verplichte velden Locatie en Datum gepubliceerd in. Deze gegevens staan het Gemeenteblad met de publicatie, zie boven onder Bekendmaking van de plannen)
- 7. Vul uw gegevens in
- 8. Verstuur de aanvraag
- 9. Binnen 2 werkdagen ontvangt u een e-mail met de bijlagen of als een groot bestand is met een link naar een downloadadres.

| Den Haag                                                                                                    | ▲ MijnDenHaag Contact Q ZOEKEN |
|----------------------------------------------------------------------------------------------------|--------------------------------|
|                                                                                                    |                                |
| Home '                                                                                                    |                                |
| Bijlagen bekendmaking omge                                                                                                    | evingsvergunning               |
| opvragen                                                                                                    |                                |
| Wilt u de bijlage(n) die horen bij de bekendmaking over de omgevingsvergun<br>ontvangen? Vul dan hieronder de gegevens van de bekendmaking over de<br>omgevingsvergunning in. U ontvangt binnen 2 werkdagen de bijlagen. | ning                           |
| Let op: andere bekendmakingen zoals een opbreekvergunning of<br>terrasvergunning kunt u alleen inzien bij het Haags Informatiecentrum. I<br>stukken kunt u niet met dit formulier opvragen.                              | Deze                           |
| Bijlagen bekendmaking omgevingsvergunning<br>opvragen<br>Alle velden zijn verplicht, tenzij anders aangegeven.                                                                                                    |                                |
| Bekendmaking                                                                                                    |                                |
|                                                                                                    |                                |
| Datum gepubliceerd (dd-mm-yyyy)                                                                                                    |                                |
| Type publicatie (optioneei)                                                                                                    |                                |
| Subtype publicatie (optioneel)                                                                                                    |                                |
| Ons kenmerk (optioneel)                                                                                                    |                                |
|                                                                                                    |                                |

## 5 Tekeningen plannen inzien op het Stadhuis

U kunt tekeningen inzien in het Den Haag informatiecentrum in het Stadhuis. Het is geopend:

- Maandag tot en met vrijdag van 9.00 tot 16.00 uur: vrije inloop
- Donderdagavond tussen 16.00 en 20.00 uur: alleen op afspraak en alleen voor stukken waarop een zienswijze kan worden ingediend (actuele vergunningen). U kunt de afspraak hiervoor tot uiterlijk 1 dag van te voren maken. Ga hiervoor naar <u>https://www.denhaag.nl/nl/formulier/den-haag-</u> informatiecentrum-afspraak-maken.htm

## 6 Zienswijze kenbaar maken

Bouwplannen worden op getoetst door de Welstands- en Monumentencommissie, die vervolgens een advies uitbrengt.

Inspraak is mogelijk wanneer naar uw mening het aanzien van uw omgeving wordt aangetast.

- Via de e-mailservice met berichten over uw buurt ontvangt u ook de aankondiging van de vergaderingen van de Welstands- en Monumentencommissie. Deze vinden plaats in het stadhuis in de oneven weken op woensdagmiddagen om 3 uur en zijn openbaar.
- 2. Voor de agenda ga naar: <u>https://www.denhaag.nl/nl/in-de-stad/wonen-en-bouwen/welstandscommissie.htm</u>
- 3. Klik onder *Agenda's* de tekst <u>Agenda's van de vergaderingen van de</u> <u>Welstand- en Monumentencommissie</u> aan
- 4. Kies een agenda, download de pdf en kijk of er een bouwplan wordt behandeld, waar u bezwaar tegen heeft.
- 5. Meld uiterlijk op de maandag voor de vergadering bij het secretariaat (tel: 070 353 43 66, e-mail <u>welstand@denhaag.nl</u> dat u uw zienswijze op de vergadering in wilt brengen.
- 6. Om te lezen wat de commissie heeft geadviseerd, raadpleegt u als volgt de adviezen:
- 7. Ga naar: <u>https://www.denhaag.nl/nl/in-de-stad/wonen-en-bouwen/welstandscommissie.htm</u>
- 8. Klik onder Welstandsadviezen de tekst <u>adviezen van de welstands- en</u> <u>Monumentencommissie</u> aan
- 9. Kies een advies, download de PDF en kijk wat de commissie heeft geadviseerd.

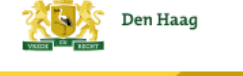

Home 
Vonen en bouwen 
Velstandscommissie

## Adviezen vergaderingen Welstands- en Monumentencommissie

De adviezen van de Welstands- en Monumentencommissie geven aan of bouwplannen volgens de commissie voldoen aan de Welstandsnota.

| Adviezen 6 september 2017<br>(PDF, 111,2 kB)     |
|--------------------------------------------------|
| Adviezen 30 augustus 2017<br>(PDF, 150,4 kB)     |
| Hamerstukken 30 augustus 2017<br>(PDF, 200,5 kB) |
| Adviezen 23 augustus 2017<br>(PDF, 114,6 kB)     |
| Adviezen 16 augustus 2017<br>(PDF, 118,1 kB)     |
| Hamerstukken 16 augustus 2017<br>(PDF, 215,5 kB) |
| Adviezen 26 juli 2017<br>(PDF, 112,9 kB)         |

#### 7 Bezwaar maken via internet

Op de besluiten "Omgevingsvergunning, beschikking verleend regulier" en "Verlening omgevingsvergunning" kunt u binnen 6 weken na bekendmaking van het besluit bezwaar maken.

Voorwaarde is wel dat u "belanghebbende" bent.

- 1. Ga naar: https://www.denhaag.nl/nl.htm
- 2. Typ in het veld naast het vergrootglas de tekst "Contact met de gemeente" in
- 3. Klik op het vergrootglas en u komt op Zoekresultaten
- 4. Klik op de blauwe tekst <u>Contact met de gemeente</u> en u komt op Contact met de gemeente
- 5. Klik rechtsonder onder *Melding of klacht?* op de blauwe tekst <u>Mee</u>r en u komt op *Klachten, bezwaar en beroep*
- 6. Klik rechtsonder onder Bezwaar maken op de tekst Bezwaar maken overige zaken en u komt op Bezwaar maken overige zaken
- 7. Klik op het groene tekstvak: Dien bezwaar in en u komt op Inloggen
- 8. Log in met uw DigiD en dien bezwaarschrift in

### 8 Schriftelijk bezwaar maken

De gemeente laat via internet weten wat u moet doen als u geen internet heeft.

In dit geval kunt het bezwaarschift opsturen naar: Burgemeester en wethouders van den Haag., AWB/Bezwaar, Postbus 12600, 2500 DJ Den haag.

Voor het indienen van een bezwaarschrift gelden de volgende regels:

- 1. Uw naam, adres en telefoonnummer vermeldt u in het bezwaarschrift.
- 2. U zet uw handtekening onder het bezwaarschrift.
- 3. U stuurt een kopie van het besluit mee. Heeft u of kunt u dit niet, dan geeft u een duidelijke omschrijving van het besluit waartegen u bezwaar maakt.
- 4. U vermeldt het kenmerk en de datum van het besluit.
- 5. De argumenten voor bezwaar schrijft u in de brief.
- 6. Dient u namens iemand anders het bezwaar in? Stuur dan een volmacht in

Voor nadere informatie of assistentie kunt u contact opnemen met de auteur van dit artikel, Maarten Ruijters. Email: <u>info@rtarchitekten.com</u> Telefoon 070-3553734 of 06-34217485.